## CHROME RIVER QUICK GUIDE: CREATING AN EXPENSE REPORT – NON-WM AFFILIATE

**Note:** Only WM employees have profiles in Chrome River. A faulty or staff member will need to complete any Pre-Approval and/or Expense Report on behalf of the individual. All guests of the university to include (visiting guests, speakers, job candidates, performers, graduate assistants, and Adjunct Professors) are all considered Non-WM Affiliates.

1. Click the **+Create** button the Navigation Bar of the **Expenses** section.

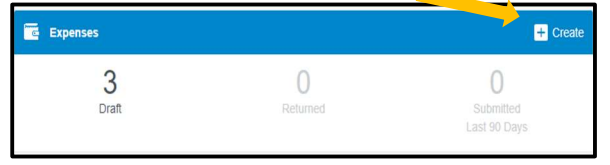

- 2. Complete the Expense Report Header with the following:
  - Report Name Provide a unique and descriptive name for the report (It is recommended that the report name, 93#, and the destination or event of the guest).
  - **Report Type** Select Non-WM Affiliate This will open the Non-WM Affiliate Box for you to select the guests' Name and 93#. If the individual is not listed- See Note at the bottom of Page 2.
  - **Purpose** Choose from the selected list based upon the purpose of the travel
  - Travel Type Select Domestic or International
  - Start and End Dates- Select
  - Business Purpose Select
  - Travel to more than one location –If traveling to multiple locations, please select 'Yes' and input each Country, City, State. There can be up to 3 destinations completed for each Expense Report. If more than 3 are traveled, please add additional destinations in the comment box.
  - Country, City, State Provide the appropriate Country, City, and State for the travel destination. Country State are drop down fields and City is a free form field.

After the report header has been fully completed, click **Save** in the upper right corner to continue.

| POF - Images                      |                                                  |                                      | Cancel Save |
|-----------------------------------|--------------------------------------------------|--------------------------------------|-------------|
| Report Name                       | National World Conference 2022- San Diego, CA    |                                      |             |
| Pay Me In                         | USD - US Dollars                                 |                                      |             |
| Report Type                       | Non-WM Affiliate                                 | •                                    |             |
| Non-WM Affiliate                  | 930008419 Joseph R Crosswell                     |                                      |             |
| Student<br>Optional               | - Select                                         |                                      |             |
| Expense Purpose<br>Optional       | - Select                                         | •                                    |             |
| Expense Purpose<br>Optional       |                                                  |                                      |             |
| Purpose                           | Conference/Training                              | •                                    |             |
| Please attached the conferen      | ce agenda, which is required.                    |                                      |             |
| Reason<br>Optional                |                                                  |                                      |             |
| Travel Type                       | Domestic                                         | •                                    |             |
| Start Date                        | 10/17/2022                                       |                                      |             |
| End Date                          | 10/19/2022                                       |                                      |             |
| Business Purpose                  | To attend conference to learn about new world pr | ocesses and professional development |             |
| Travel to more than one location? | No                                               | •                                    |             |
| Country 1                         | United States                                    | •                                    |             |
| State 1                           | California                                       | •                                    |             |
| City 1                            | San Diego                                        |                                      |             |

## **ADD EXPENSES**

3. Click on the → sign with the circle to open the Add New Expense Window. Selecting Create new in the Add Expenses window will display expense tiles to the right. Tiles with the downward facing arrow at the bottom have additional expense tiles listed under them for you to choose for the report. Select an expense to add to the report.

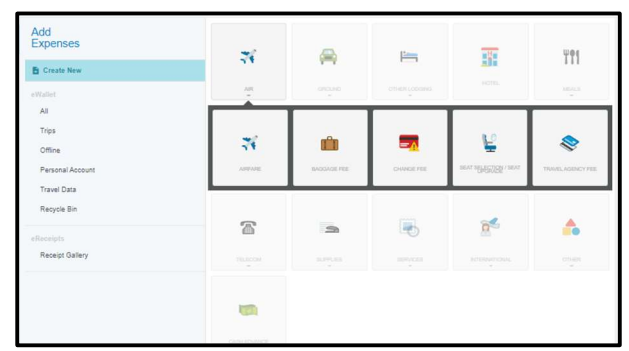

 Complete the expense tile, including adding a receipt (where required) and selecting the Allocation (Index) where the expense should be charged. Click Save in the upper right corner to continue.

## CHROME RIVER QUICK GUIDE: CREATING AN EXPENSE REPORT – NON-WM AFFILIATE

|                           |                                                | Cancel Sa | ve |
|---------------------------|------------------------------------------------|-----------|----|
| A Taxi / Limo             | o / Shuttle                                    |           |    |
| Date                      | 01/09/2023                                     |           |    |
| Amount                    | 30.00 🖬 USD                                    |           |    |
| Business Purpose          | Transportation from San Diego Airport to Hotel |           |    |
| From:                     | Airport                                        |           |    |
| To:                       | Hotel                                          |           |    |
| Tip Amount<br>Optional    | 2.00                                           |           |    |
| Tip Percent<br>Optional   | 7.14                                           |           |    |
| Agency Card               |                                                |           |    |
| Allocation                |                                                |           |    |
| W121310 STATE Travel Offi | Ce.                                            |           |    |

 The expense will be added to your expense report and will be visible on the report summary to the left. The Add Expense window will appear again on the right side of the screen.

| Constant for<br>Charles Elber College of Villa | ern & Mary        |             | F 0        | Add<br>Expenses                                                                                                    | - | A          | Law. | -   | UN |
|------------------------------------------------|-------------------|-------------|------------|----------------------------------------------------------------------------------------------------|---|------------|------|-----|----|
| National World Conference 2022- S              | kan Dego, GA      |             | 0          | B Crate New                                                                                                    |   |            | -    | 212 | m  |
| 1475 137544                                    |                   | arciar      | 10 m / H A | date:                                                                                                    |   |            |      |     |    |
| There X Arte                                   |                   | 54 <u>8</u> | 527 J ×    | <ul> <li>M</li> <li>Nap.</li> <li>Other</li> <li>Presson France Sciences</li> <li>Reception for</li> <li>Presson France Sciences</li> </ul> |   | 1 <b>5</b> |      |     |    |
| Boaria Rasin<br>Geodesining                    | Stat Pay Nutrient |             | Band       |                                                                                                    |   |            |      |     |    |

- Continue adding expenses to your report by selecting the appropriate expense tile, completing the expense tile form, and clicking Save at the top right.
- Once you have finished adding all expenses to your expense report, click on the green Submit button at the bottom of the report summary.

| Chrome River College        | of William & Mary   |               | = 0          |
|-----------------------------|---------------------|---------------|--------------|
| National World Conference 2 | 022- San Diego, CA  |               | (            |
| DATE EXPENSE                |                     | AMOUNT        | PAY ME 🖉 🗮 🛦 |
| Mon<br>0109/2023 Nirfare    |                     | 500.00<br>USD | 500.00 @ 🗸   |
|                             |                     |               |              |
|                             |                     |               |              |
|                             |                     |               |              |
|                             |                     |               |              |
|                             |                     |               |              |
|                             |                     |               |              |
|                             |                     |               |              |
|                             |                     |               |              |
|                             |                     |               |              |
|                             |                     |               |              |
|                             |                     |               |              |
|                             |                     |               |              |
|                             |                     |               |              |
|                             |                     |               |              |
|                             |                     |               |              |
| opense Report               | Total Pay Me Amount |               | Submit       |
| A0058477418                 | 500.00 USD          |               |              |

A submit confirmation will appear at the top right of the screen. Click **Cancel** to return to the report and make any changes. Click **Pre-Approval** to attach a previously submitted Pre-Approval report to your expense report. Click **Submit** to submit the report to the approval flow.

| Submit Confirmation                                                                                                    |                      |               |             |
|----------------------------------------------------------------------------------------------------|----------------------|---------------|-------------|
| I hereby certify that the expenses listed represent a true statement of actual travel expenses incurred in accordance with all applicable Willi<br>listed are for legitimate business purposes and in support of the VM mission and goals. | am & Mary Policy and | Procedures. A | ul expenses |
| RDF -                                                                                                    | Cancel Pre           | -Approval     | Submit      |

## Note:

 If the individual is not in Chrome River, you will need to submit a request through buyW&M Vendor Management Process.

https://www.wm.edu/about/administration/seniora dmin/operations/initiatives/buywm/departments/v endor-management/index.php. When prompted if the vendor needs to be added to Chrome River, select the radio button option for 'Yes'. Once the request has bee completed, the updates must feed overnight through Chrome River for the Name and 93# to be available in the dropdown box.

 Attach the Non-WM Affiliate's approval email for expenses. Email the PDF of the Expense Report to the Non-WM Affiliate for approval. They can "electronically sign" in a reply email. For example: "I hereby certify that all expenses listed here are true and correct to the best of my knowledge and \$xxx is the correct amount".